How To Update MachPanel Remote Server v.4.3 To MachPanel Remote Server v.4.5

# Summary

This article provides information about how to update your MachPanel remote server v.4.3 to MachPanel remote server v.4.5.15

# **Applies To**

MachPanel all versions

## Solution

To update MachPanel remote server v.4.3 to MachPanel remote server v.4.5.15, please follow the steps mentioned below:

- Open MachPanel Remote Configuration Studio.
- Then go to the following navigation path in MachPanel Remote Configuration Studio: Configure >> Software Updates.
- Click **Check Available Updates** button under **Update Software** tab on right pane of configuration studio.
- Then click on **Download** button.

**Note:** If the MachPanel remote configuration studio is unable to locate latest update after above mentioned procedure. Follow below mentioned steps to carry out the same:

## Step 1: Change Remote Server Core Version

- Go to **Run.**
- Write **regedit** and press enter.
- Then follow the path : HkEY\_LOCAL\_MACHINE >> SOFTWARE >> MachSol >> Remote Configuration Studio.
- Then open **CoreVersion** file on right pane.
- At the end change Value data field to **4515.**

## Step 2: Run Update

- Open Remote Configuration Studio.
- Go to the following navigation path in Remote Configuration Studio: Configure >> Software Updates.
- Click **Check Available Updates** button under **Update Software** tab on right pane of remote configuration studio.

How To Update MachPanel Remote Server v.4.3 To MachPanel Remote Server v.4.5

- Then click on **Download** button.
- At the end click **Install** button.

**Note:** If you have not installed Version 4 on your remote server than visit our website <a href="https://www.machsol.com">https://www.machsol.com</a>. Login to your account, click on **Downloads** and download v4.3.

MachPanel Knowledgebase

https://kb.machsol.com/Knowledgebase/50103/-How-To-Update-MachPanel-Remote-...